HARMONISED SYSTEM OF NOMENCLATURE, SOURCES OF TRADE DATA (EXCEL, WITS, DGCIS AND SCHEDULE OF WTO TARIFF COMMITMENTS)

> Dr. Murali Kallummal, Associate Professor, CWS Dr. Sachin Kumar Sharma, Assistant Professor, CWS

### WHY IMPOSE CUSTOMS DUTY

# **•** Protect Domestic Industry

- Domestic price \$110
- >Import price \$ 100
- > 25% customs duty makes the price of imports \$125 in the importing country's market

# oFor Generating Tax Revenue

>Assumption is that the country is import dependent !!!

# • Controlling Imports

> Relevant during shortage of foreign exchange

## CUSTOMS DUTY AND TRADE LIBERALISATION UNDER GATT

- Binding tariffs- towards achieving
   Comprehensive Coverage
- •A tariff binding is a ceiling level or the maximum tariff that may be applied by a Member.
- Expanding scope of products with bound tariffs

•Progressively reducing bound tariffs

### Figure 1: Avg. MFN Applied Tariff Scenarios: In the Global Arena: 1988-2010

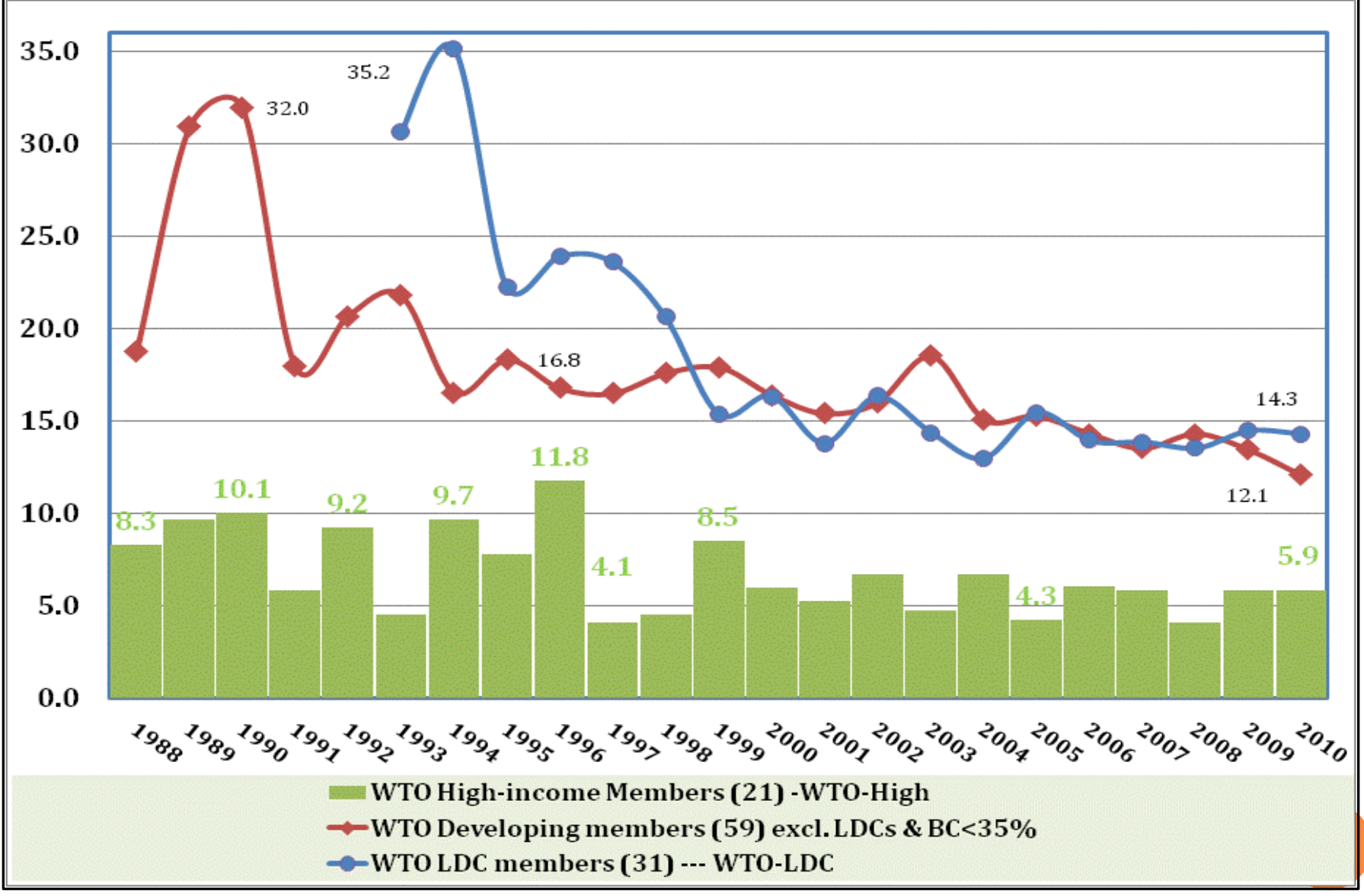

Source: Author calculated based on Trains and IDB databases from the WITS online database.

# NON-AGRICULTURAL MARKET ACCESS (NAMA)

• Coverage of Non-Agricultural goods under the WTO Agreement:

- Includes Fish and fish products &
- **Excludes** raw silk, wool, cotton, flax, hemp, furskins, hides & skins, albuminoidal substances, modified starches, glues.

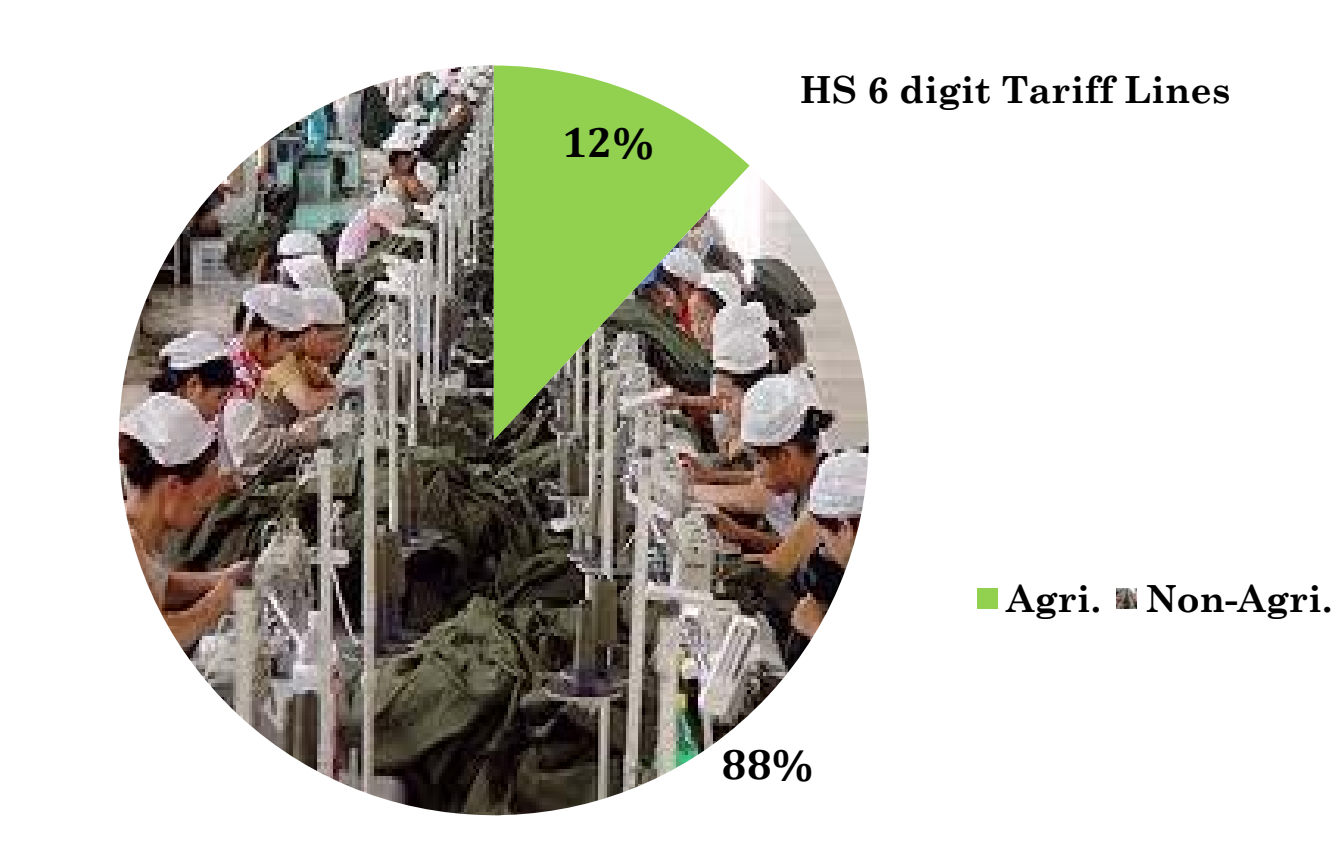

### NAMA SECTOR- COMPARATIVE GDP SHARES

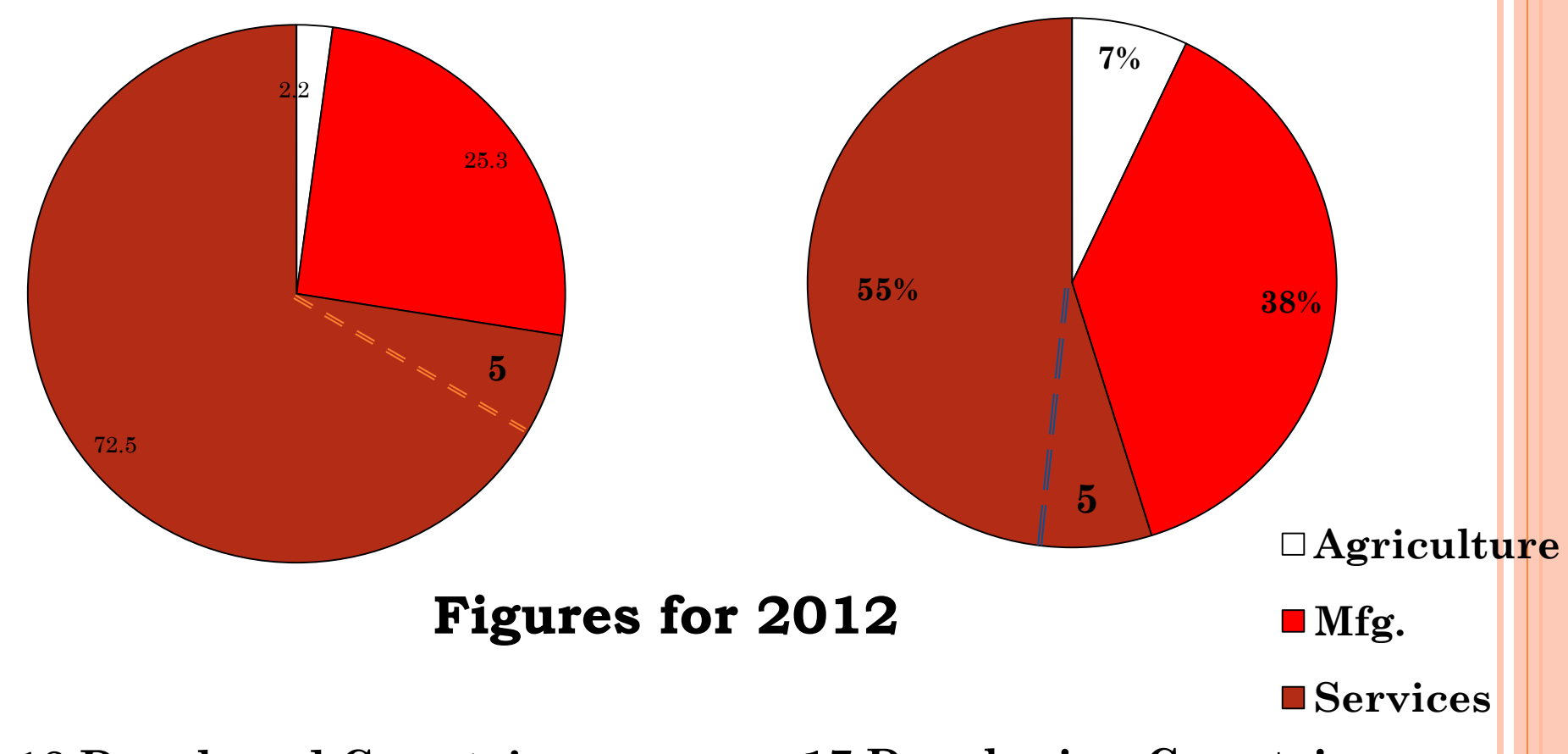

**18 Developed Countries** 

**17 Developing Countries** 

- 1. Assume that an additional five percentage of the service sector share of GDP are need to service and facilitate the manufacturing sector activities (linked to trade and production);
- Therefore, it is indicated that the negotiation in NAMA has a coverage of nearly 30 to 42 percent of GDP shares of the world.

# TRADE LINKAGE: THE HS SYSTEMS

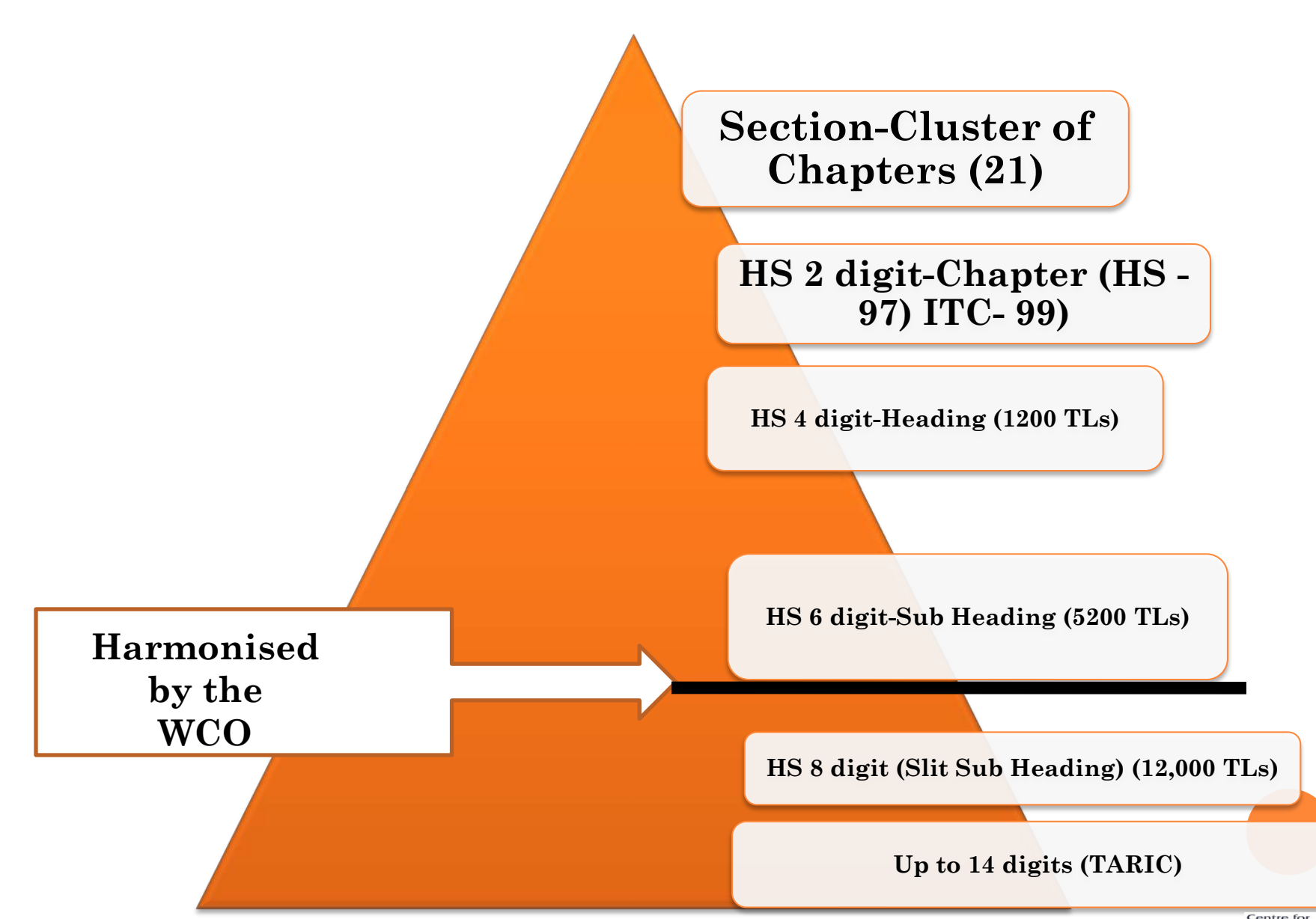

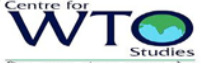

HOW TO DECIDE PRODUCT COVERAGE UNDER FLEXIBILITIES- IN THE CONTEXT OF NAMA NEGOTIATION

 Identify products where new bound rate < existing applied customs duty

• Price Competitiveness Comparison

• Analysis based on other "Socio-economic" factors

### **Price Competitiveness Comparison**

•Sensitivity analysis is based on comparing price of imports with price of domestic production

•Import price available but not the domestic price

•Use export price 'X' factor as a proxy

 $RATIO = \frac{UV_{MAI}}{UV_{XIW} * 1.13}$ Where  $UV_{XIW}$  and  $UV_{MAI}$  stands for  $UV_{XIW}$  = Unit Value of country's Export to World *I* = Unit Value of country's Imports from WAI world\* (1+new applied rate) **Product can face import competition if above ratio >** 

#### Figure 1: Avg. MFN Applied Tariff Scenarios: In the Global Arena: 1988-2010

### Figure 2: Increasing Trend in WTO-Compatible NTMs: 1995 to 2011

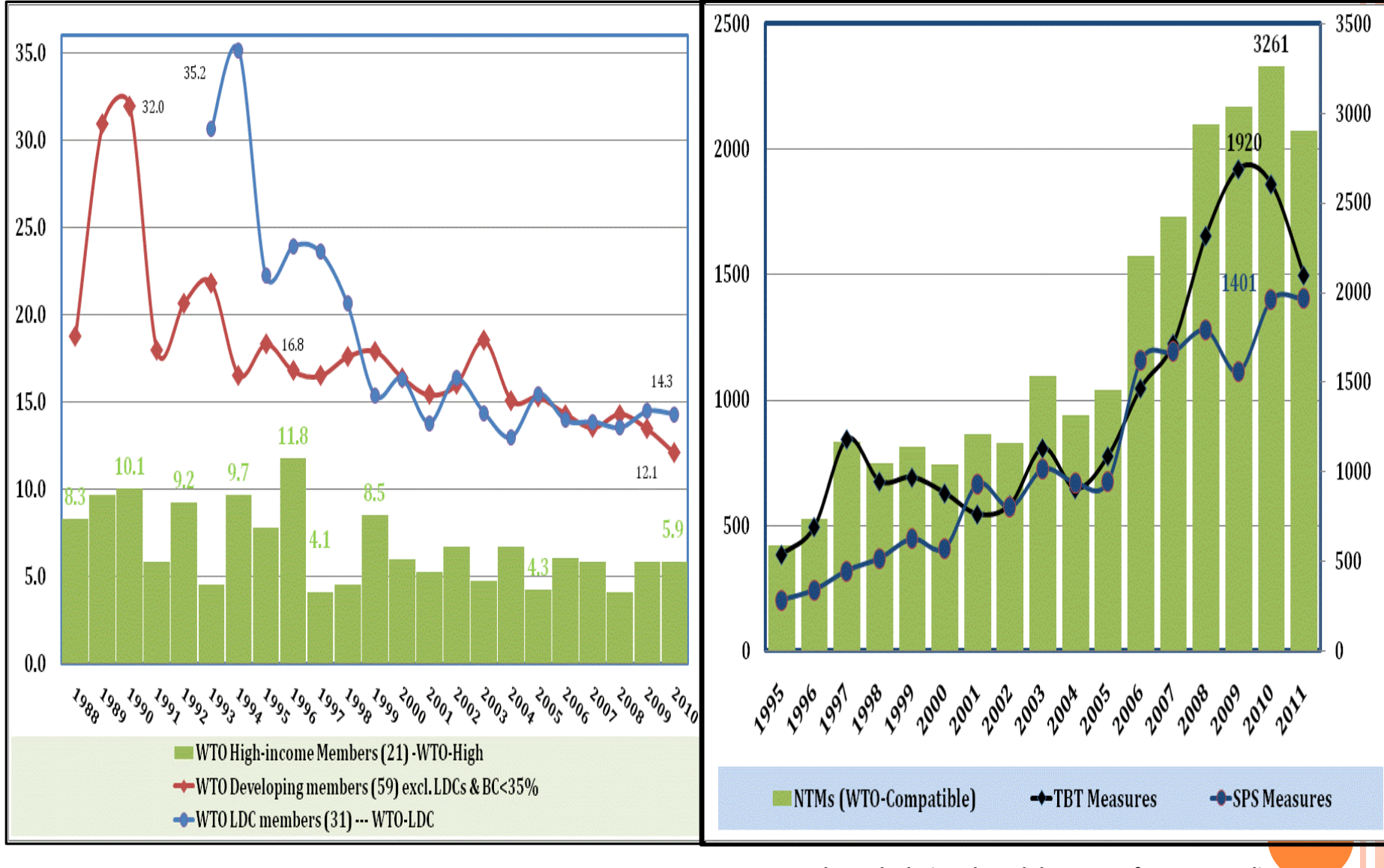

Source: Author calculated based on Trains and IDB databases from the WITS online database.

Source: Author calculations based the Centre for WTO Studies databases.

### **Present Market Access Negotiation under WTO**

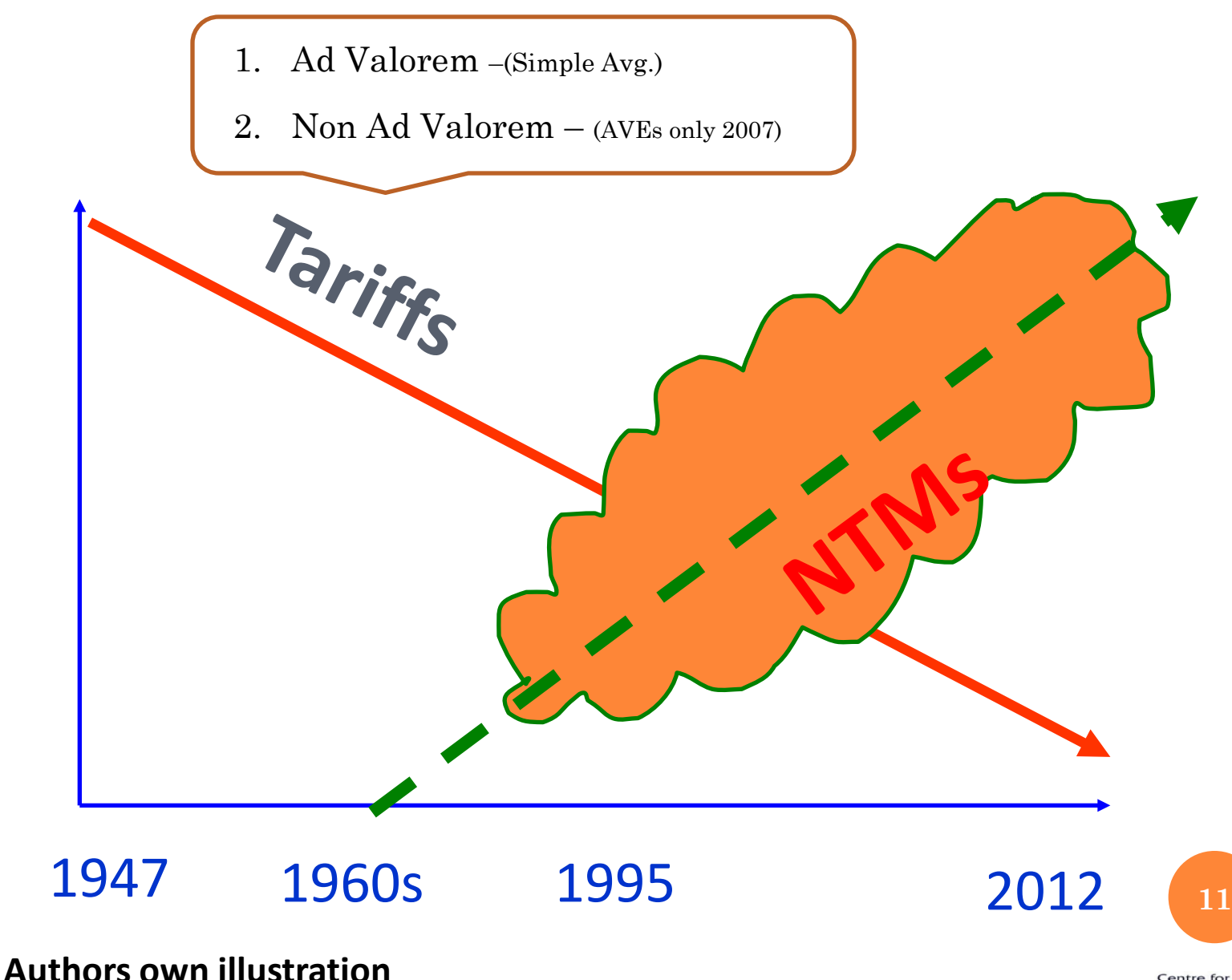

Source: Authors own illustration

### The Issues related to Market Access

### Disaggregate level information Available (Trade and Tariff)

- 1. Information on trade (export and imports) available from (Comtrade) WITS;
- 2. Information on tariff (MFN and Bound rates) available from (Trains and WTO, IDB) WITS;

Four Digit level Information available (Non Tariff Measures) Centre for WTO Studies (Web Protal)

SPS Measures: http://cc.iift.ac.in/sps/index.asp

<u>TBT Measures: http://cc.iift.ac.in/tbt/index.asp</u>

INTRODUCTION TO WORLD INTEGRATED TRADE System (W.I.T.S)

### Ms. Sonam Choudhry

Research Fellow, CWS

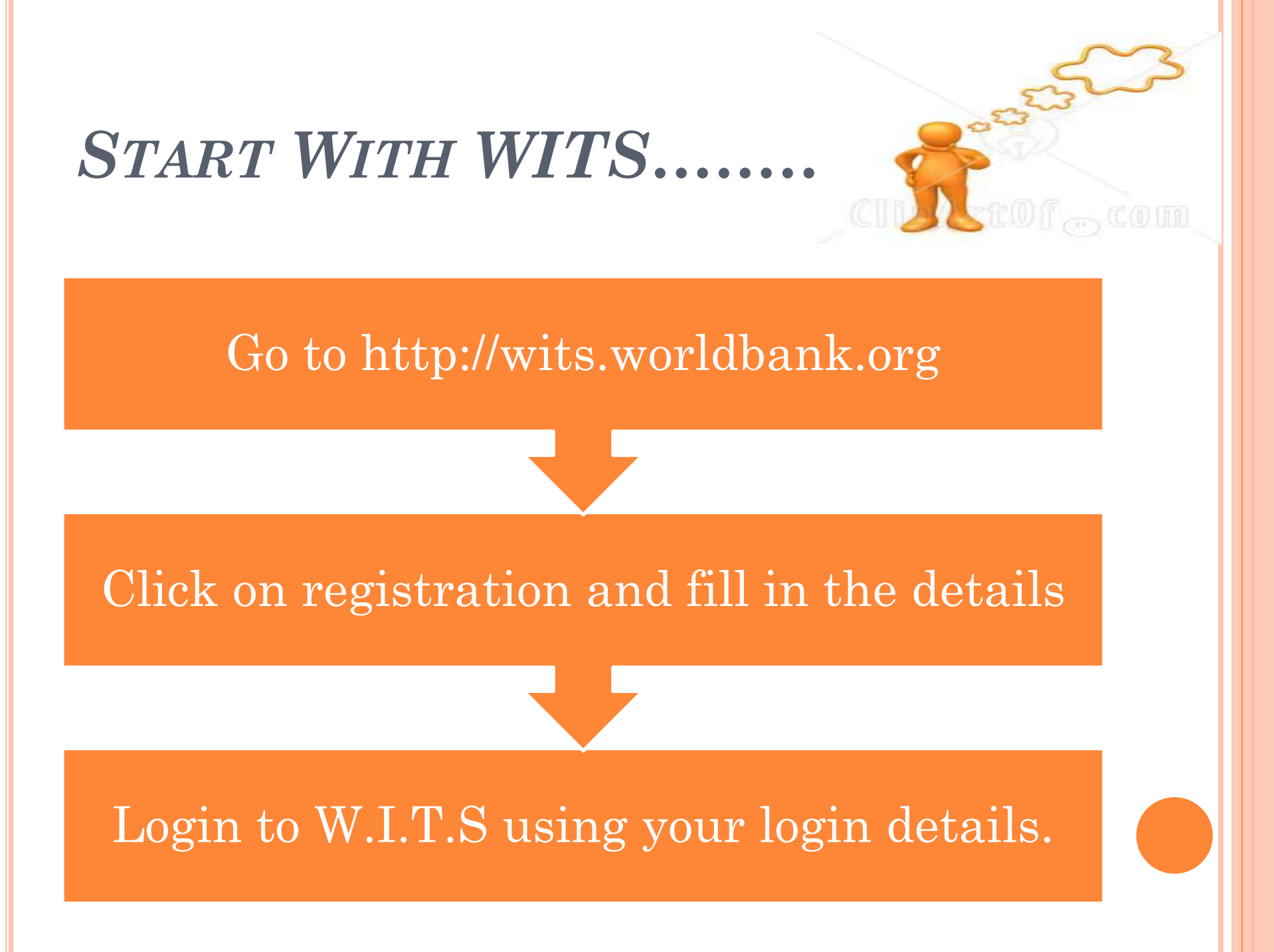

|                                                                          |                                                                        | e-Delauit                                                                                                    |                                                                                          |                                                            |                                            | \] ₹ C                                                                                       | S + WIIS                                                      |                       |
|--------------------------------------------------------------------------|------------------------------------------------------------------------|----------------------------------------------------------------------------------------------------|------------------------------------------------------------------------------------------|------------------------------------------------------------|--------------------------------------------|----------------------------------------------------------------------------------------------|---------------------------------------------------------------|-----------------------|
| WI1                                                                      | S                                                                      |                                                                                                    |                                                                                          |                                                            |                                            |                                                                                              | Change Password Logout                                        |                       |
| Quick Search 💙                                                           | Advanced (                                                             | Query Ta                                                                                                    | riff and Trade Simulatio                                                                 | ons 🖌 🛛 Resu                                               | ılts 🎽                                     | Utilities 🎽                                                                                  | Support Materia                                               | ls 🎽                  |
|                                                                          |                                                                        |                                                                                                    |                                                                                          |                                                            |                                            |                                                                                              |                                                               |                       |
| Welcome                                                                  |                                                                        |                                                                                                    |                                                                                          |                                                            |                                            |                                                                                              |                                                               |                       |
| WITS application is ai<br>product classification<br>simulate economic im | imed to help users fi<br>s; compare tariffs ac<br>pacts of various mai | ind trade values a<br>rross markets; an<br>rket access condit                                                                                            | ind quantities for product<br>alyze protection levels for<br>ions. List of available dat | s on various nomeno<br>r countries and produ<br>a include: | latures; find tarifi<br>ucts over time; co | rates for products<br>mpare scenarios of                                                     | n different markets based on<br>changes to applied or bound t | various<br>ariffs; or |
| • Generate Trade I                                                       | indicators charts                                                      | MFN and                                                                                                    | preferential rates                                                                       |                                                            | • Tr                                       | ade values and qua                                                                           | ntities from UNSD's COMTRADE                                  | :                     |
| eLearning     Tariff Cuts & Trad                                         | le Simulator                                                           | <ul> <li>Bound tariffs for WIO member countries</li> <li>Ad valorem equivalents (AVEs) of specific tariffs using<br/>different methodologies)</li> </ul> |                                                                                          |                                                            | da<br>• Ta<br>• Pr                         | database<br>• Tariff simulations<br>• Predefined country and product groups (various product |                                                               |                       |
| <ul><li>Offline tool</li><li>Tariff Bulk downlop</li></ul>               | bad                                                                    |                                                                                                    |                                                                                          |                                                            | no                                         | menclatures: HS, SI                                                                          | TC, ISIC, CPC, GTAP etc)                                      |                       |
| Tariff Indicators r                                                      | nodule                                                                 |                                                                                                    |                                                                                          |                                                            |                                            |                                                                                              |                                                               |                       |
| Home                                                                     | About                                                                  | Contact                                                                                                    | Usage Conditions                                                                         | Legal                                                      | Data Providers                             |                                                                                              | WINCTAD UNSO                                                  | # Z                   |
|                                                                          |                                                                        |                                                                                                    |                                                                                          |                                                            |                                            |                                                                                              |                                                               |                       |
|                                                                          |                                                                        |                                                                                                    |                                                                                          |                                                            |                                            |                                                                                              |                                                               |                       |
|                                                                          |                                                                        |                                                                                                    |                                                                                          |                                                            |                                            |                                                                                              |                                                               |                       |
|                                                                          |                                                                        |                                                                                                    |                                                                                          |                                                            |                                            |                                                                                              |                                                               |                       |
|                                                                          |                                                                        |                                                                                                    |                                                                                          |                                                            |                                            |                                                                                              |                                                               |                       |
|                                                                          |                                                                        |                                                                                                    |                                                                                          |                                                            |                                            |                                                                                              |                                                               |                       |
|                                                                          |                                                                        |                                                                                                    |                                                                                          |                                                            |                                            |                                                                                              |                                                               |                       |
|                                                                          |                                                                        |                                                                                                    |                                                                                          |                                                            |                                            |                                                                                              |                                                               |                       |
|                                                                          |                                                                        |                                                                                                    |                                                                                          |                                                            |                                            |                                                                                              |                                                               |                       |

### SOURCES OF TRADE INFORMATION IN WITS

UNSD COMTRADE: Contains annual trade flow information covering gross-imports, gross -exports, Re-Imports and Re-Exports since 1962.

UNCTAD TRAINS: Contains annual tariffs structures (MFN Applied and Preferential tariffs, Ad Valorem or not) and Non-Tariff Barriers information since 1988 at the National tariff line (NTL)

level

WTO IDB/CTS: Contains annual imports (values) and tariff structures (current and final Bound,MFN Applied and Preferential tariffs, Ad Valorem or not) since 1996 at the National tariff linelevel for WTO member countries only

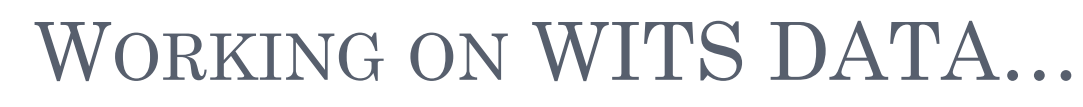

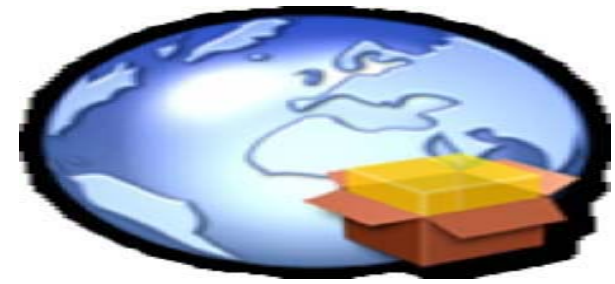

- Advanced Query on UN COMTRADE Defining a Query:
  - Click on *Advanced Query* to open the menu;
  - Click on the *Trade Data (UN Comtrade)* entry

The Following BOX will appear:

| Quick Search 📍                                                                                                    | Advanced Query                                                                                                    | Tariff and Trade Simulations *                                                                                                    | Results                                                                           | Utilities *                                                      | Support Materials                                                   |
|----------------------------------------------------------------------------------------------------|----------------------------------------------------------------------------------------------------|----------------------------------------------------------------------------------------------------|-----------------------------------------------------------------------------------|------------------------------------------------------------------|---------------------------------------------------------------------|
| ome >Advanced Query :                                                                                                    | > Trade Data (UN Comtrade                                                                                              | e)                                                                                                    |                                                                                   |                                                                  | UNcomtrade                                                          |
|                                                                                                    | tan da)                                                                                                    |                                                                                                    |                                                                                   |                                                                  |                                                                     |
| rade Data (UN Com<br>he UN COMTRADE Data o<br>ultiple reporters, partne<br>ggregates. Advanced Q                                                                            | option within the Advanced<br>ars, products, trade flows, a<br>ueries can be saved and re                              | Query provides you with UNSD's trade<br>and years in a single query. You can sel<br>used. This is particularly useful for more        | value and quantity data.<br>ect from your own custom<br>complex queries. More d   | It allows you to construct<br>ized country and product<br>etails | t sophisticated queries by including<br>groups or use pre-defined   |
| rade Data (UN Comi<br>he UN COMTRADE Data of<br>ultiple reporters, partne<br>ggregates. Advanced Qu                                                                         | option within the Advanced<br>ers, products, trade flows, a<br>ueries can be saved and re<br>ing Query - Select a Quer | Query provides you with UNSD's trade<br>and years in a single query. You can set<br>used. This is particularly useful for more        | value and quantity data.<br>ect from your own custom<br>e complex queries. More d | It allows you to construct<br>ized country and product<br>etails | t sophisticated queries by including<br>groups or use pre-defined   |
| New Query CExist<br>Query Name:                                                                                                    | ing Query Select a Quer                                                                                                | Query provides you with UNSD's trade<br>and years in a single query. You can sel<br>used. This is particularly useful for more        | value and quantity data.<br>ect from your own custom<br>complex queries. More d   | It allows you to construct<br>ized country and product<br>etails | t sophisticated queries by including<br>groups or use pre-defined   |
| New Query CExist<br>Query Name:<br>Query Description:                                                                                                    | ing Query Select a Quer                                                                                                | Query provides you with UNSD's trade<br>and years in a single query. You can sel<br>used. This is particularly useful for more        | value and quantity data.<br>ect from your own custom<br>a complex queries. More d | It allows you to construct<br>ized country and product<br>etails | t sophisticated queries by including<br>groups or use pre-defined   |
| Ade Data (UN Comm<br>he UN COMTRADE Data of<br>ultiple reporters, partne<br>ggregates. Advanced Qu<br>New Query CExist<br>Query Name:<br>Query Description:<br>Data Source: | ing Query Select a Quer                                                                                                | Query provides you with UNSD's trade<br>and years in a single query. You can sel<br>used. This is particularly useful for more<br>y - | value and quantity data.<br>ect from your own custom<br>a complex queries. More d | It allows you to construct<br>ized country and product<br>etails | t sophisticated queries by including<br>: groups or use pre-defined |

- Enter a *Query Name and a Query Description* (with no space nor special characters)
- Select *COMTRADE* in Data Source
- Once you select *COMTRADE a*s your Data Source, the following box will appear

| Home >Advanced Query > Trade Data (UN Comtrade) |                 |  |  |  |  |  |  |
|-------------------------------------------------|-----------------|--|--|--|--|--|--|
| Trade Data                                      | (UN Comtrade) 🕜 |  |  |  |  |  |  |
|                                                 |                 |  |  |  |  |  |  |
| Query Name:                                     | Comtr1          |  |  |  |  |  |  |
| Reporters:                                      | <<-Select->>    |  |  |  |  |  |  |
| Products:                                       | <<-Select->>    |  |  |  |  |  |  |
| Partners:                                       | <<-Select->>    |  |  |  |  |  |  |
| Years:                                          | <<-Select->>    |  |  |  |  |  |  |
| Trade Flow:                                     | <<-Select->>    |  |  |  |  |  |  |
|                                                 | Back Submit     |  |  |  |  |  |  |

• Click on the select button next to Reporters. A list of countries pop up :

| Country List                                                                                                    |                           |
|----------------------------------------------------------------------------------------------------|---------------------------|
| Afghanistan AFG         Albania ALB         Algeria DZA         Andorra AND         Angoia AGO         Anguila AIA                                                                       |                           |
| Predefined Country Groups                                                                                                    |                           |
| All countries All All<br>All high-income (OECD plus non-OECD countries) /<br>ALL OECD members OECD<br>EU25 EU25 members EU25<br>High-income OECD hiOECD<br>Least Developed Countries LDC |                           |
| My Country Groups                                                                                                    |                           |
|                                                                                                    |                           |
| >                                                                                                    |                           |
| Include Country Group Breakdown                                                                                                    | Remove All Proceed Cancel |

• Click on products button to selected products are those for which you would like to see individual (or aggregate) trade flows.

| Product Search                                                                                                    | Enter a product for search Search                                |
|----------------------------------------------------------------------------------------------------|------------------------------------------------------------------|
| Nomenclature                                                                                                    | HS 2002                                                          |
| Use Reported Nomenclature                                                                                                    | - Select Reported Nomenclature -                                 |
| Items         Search based on level of aggregation         Heading (all 4-digit HS codes)         Enter a Product         Product         *         *         84 Nuclear reactors, boilers, mchy & mech a         *         85 Electrical mchy equip parts thereof; sour         *         86 Railw/tramw locom, rolling-stock & parts         *         *         *         *         *         *         *         *         *         *         *         *         *         *         *         *         *         *         *         *         *         *         *         *         *         *         *         *         *         *         *         *         *         *         *         *         *         *      < | COMESA-CET1 Raw materials<br>productgroup create a product group |
| Clusters ALL1 Chapter (all 2-digit HS codes) ALL2 Heading (all 4-digit HS codes) ALL3 Sub-Heading (all 6-digit HS codes) >                                                                                                    |                                                                  |

- Click on partner to retrieve bilateral trade information with the selected reporters
- Click on Years to open the corresponding selection panel as reproduced

|                     | Selected                                                                         |                                                                                              |  |
|---------------------|----------------------------------------------------------------------------------|----------------------------------------------------------------------------------------------|--|
| Reporters:          | Korea, Rep. — KOR                                                                | <<+M0.007y->>                                                                                |  |
|                     | Sinder Lord                                                                      |                                                                                              |  |
| Products:           | HS 1996 (Selected Classification)<br>ALL3 - Sub-Heading (all O-digit HS critics) | < < Mudify as                                                                                |  |
| Partaers:<br>Yaars: | World - WLD                                                                      | According<br>Belocted Years<br>Proceed<br>Proceed<br>Proceed<br>Proceed<br>Proceed<br>Cancel |  |
|                     | Selected                                                                         |                                                                                              |  |
| Trade Flow:         | Gross Exports                                                                    | et co-Munifility - ses                                                                       |  |

- Click on Trade Flow and highlight your desired trade flows
- Review your query before proceeding to the next step of submitting it.
- Once you have all dimensions completed, submit the query by clicking on the Submit button.
- After this you can view your query

Home >Results > Download and View Results

#### Download and View Results

This option allows you to check the status of your submitted queries including simulations, view results, add/remove indicators from your results, and download the data. More details...

| View a | nd Request Download Download D | ata  |          |        |     |           |             |                       |   |
|--------|--------------------------------|------|----------|--------|-----|-----------|-------------|-----------------------|---|
|        |                                |      |          |        |     |           |             |                       | C |
| ID     | Query/Simulation Name          | View | Download | Delete | Log | Status    | Source      | Date                  | R |
| 21594  | Comtrade1                      |      |          | 8      |     | Waiting   | UN COMTRADE | 12/9/2010 9:22:00 AM  |   |
| 20111  | Trains                         | •    | 8        | 8      |     | Completed | TRAINS      | 12/3/2010 7:38:00 AM  |   |
| 18709  | Comtrade1                      | •    | 9        | 83     | 8   | Completed | UN COMTRADE | 11/30/2010 9:49:00 AM |   |

• Once the Status shows to be Completed, you can View or Download the data.

#### Select Report Columns

| Available Columns                                                                                                    | Selected Columns                                                                                                    |            |
|----------------------------------------------------------------------------------------------------|----------------------------------------------------------------------------------------------------|------------|
| Nomenclature<br>Reporter ISO3<br>Product Code<br>Reporter Name<br>Partner ISO3<br>Partner Name<br>Year<br>Trade Flow Name<br>Trade Flow Code<br>Trade Value<br>Quantity<br>Quantity Token<br>Quantity Name<br>Product Description | Nomenclature       Reporter ISO3       Product Code       Reporter Name       Partner ISO3       Partner Name       Year       Trade Flow Name       Trade Flow Code | Up<br>Down |

- To download your results, click on the Submit button once you have specified your query
- Once your query is downloaded save your file.

• You can also download trade indicators such as RCA, TCI

- Go to Advanced Query → Trade Indicators
- The below table appear:
- The Trade Indicators you can select from are as of below

| New Query     Existing Query | - Select a Quer                                  | / -         |       | ~   |  |  |
|------------------------------|--------------------------------------------------|-------------|-------|-----|--|--|
| Query Name :                 |                                                  |             |       |     |  |  |
| Query Description :          |                                                  |             |       |     |  |  |
| Trade Indicator:             | - Select a Trade                                 | Indicator - |       | × ? |  |  |
| Export Trade flow:           | Use Reported Export Data OUse Mirror Import Data |             |       |     |  |  |
| Nomenclature:                | - Select a Nome                                  | enclature ⊻ |       |     |  |  |
|                              | Proceed                                          | Delete      | Reset |     |  |  |

• The Trade Indicators you can select from are as of below:

| Trade Indicator:   |       | - Select a Trade Indicator -                                                                        | * |
|--------------------|-------|----------------------------------------------------------------------------------------------------|---|
| Export Trade flow: |       | - Select a Trade Indicator -                                                                        |   |
| Nomenclature:      |       | Share of Product in Total Exports<br>Share of Market in Total Exports<br>Hirschman Herfindahl Index |   |
|                    |       | Revealed Comparative Advantage Index                                                                |   |
|                    |       | Trade Intensity Index                                                                               |   |
|                    |       | Trade Complementarity Index                                                                         |   |
| Home               | About | Export Diversification Index                                                                        |   |
|                    |       | Export Specialization Index                                                                         |   |
|                    |       | Index of Export Market Penetration                                                                  |   |
|                    |       | Hummels-Klenow (Products) Intensive Margin                                                          |   |
|                    |       | Hummels-Klenow (Products) Extensive Margin                                                          |   |
|                    |       | Hummels-Klenow (Markets) Intensive Margin                                                           |   |
|                    |       | Hummels-Klenow (Markets) Extensive Margin                                                           |   |

# INTRODUCTION TO EXIM DATABASE OF DGCIS

#### Address 🙋 http://commerce.nic.in/

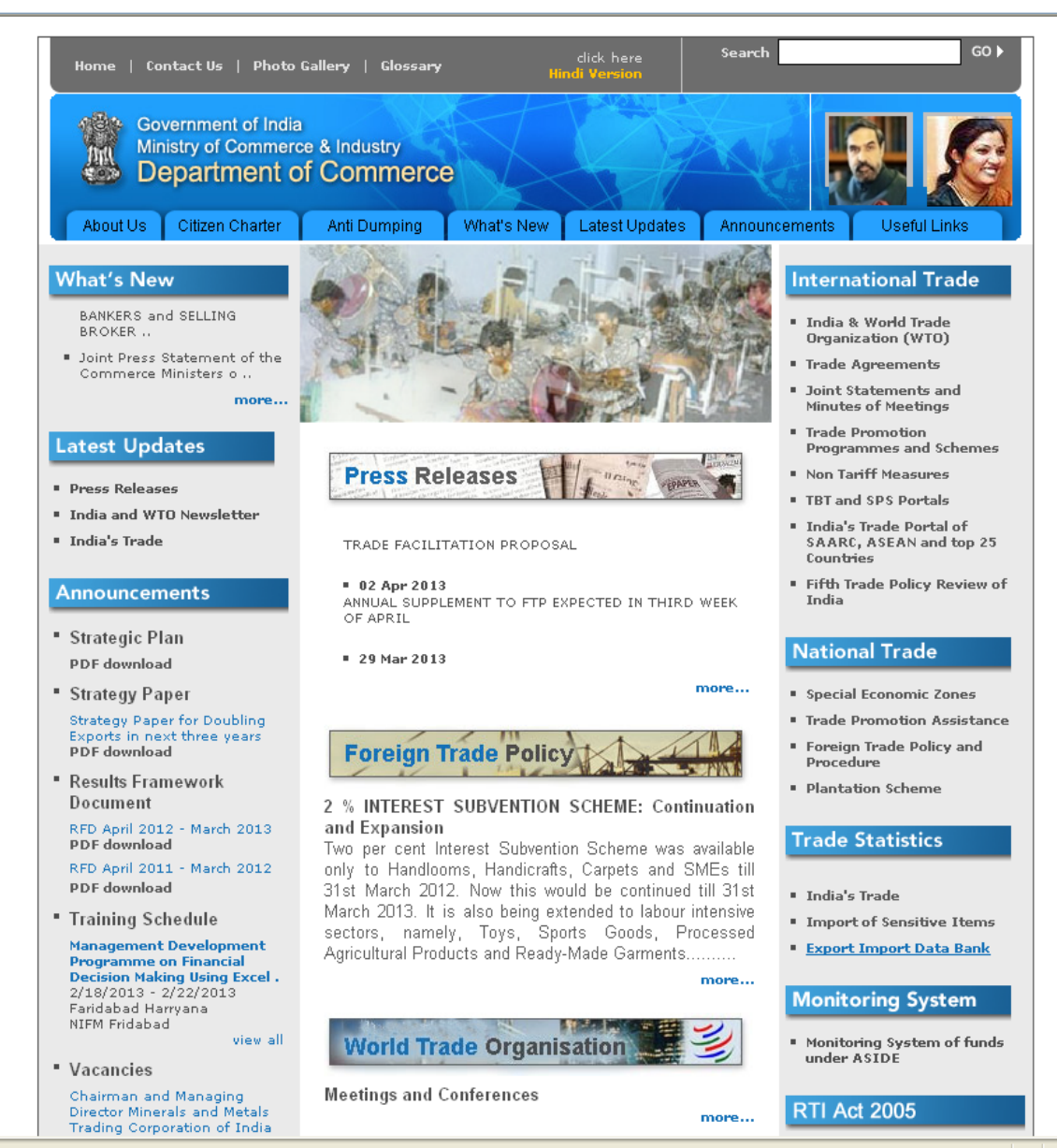

E http://commerce.nic.in/tradestats/exportimport.asp?id=2

🥝 Internet

#### Conferences

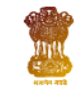

#### GOVERNMENT OF INDIA Ministry of Commerce & Industry DEPARTMENT OF COMMERCE

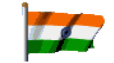

Data Source : DGCI&S, Kolkata

#### RADESTAT

#### Exports

#### Commodity-wise

Chapter-wise all commodities Commodity-wise all Countries Commodity x Country-wise Country-wise Country-wise all Commodities Region-wise all Countries Region-wise all Countries

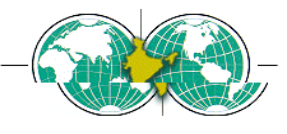

Total Trade <u>Country-wise</u> Top n countries

Feedbacks/ Suggestions

#### Imports

Help

Commodity-wise Chapter-wise all commodities Commodity-wise all Countries Commodity x Country-wise Country-wise Country-wise all Commodities Region-wise all Countries Region-wise all Countries

Data available 1996-1997 to 2012-2013 (Apr- Dec)

Last data updated on 01/03/2013

NOTE: 1. The system may be best viewed with Internet Explorer (IE) 6.0 or above. Some of the option might not work with other browser.

2. Trade figures in US\$ from the year 2006-07 onwards are addition of monthly US\$ figures.

3. Where periods are not mentioned with year, it is yearly data from April to March e.g. 1996-1997 means Apri 1996 to Mari 1997

#### Explanatory details about new ITCHS Directory 2011

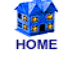

Disclaimer:

The data refrenced in the system do not have any legal sancity and is for general refrence only. The user may like to verify official publications for DGCI&S, Kolkata for any further refrence

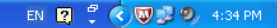

☆ =

← → C C commerce.nic.in/eidb/ecomq.asp

#### Department of Commerce Export Import Data Bank

#### Export :: Commodity-wise

| Year               |     | 2012-2013(Apr- | - Dec) 🔽      |   |  |
|--------------------|-----|----------------|---------------|---|--|
| Specific Commodity |     |                | <u>Search</u> |   |  |
| All Commodities:   |     | 2 Digit Level  |               | * |  |
| Sort on:           |     | HS Code        |               | * |  |
| Display Records    | • T | ор 100         | • All         |   |  |
| Value ORs.         |     | • US\$         |               |   |  |
| Quantity 🏼 🌢       |     |                |               |   |  |

Submit

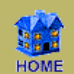

🗸 🔁 Go 🛛 Links 🎽

X

#### Department of Commerce <u>Export Import Data Bank</u> Export :: Commodity-wise

Dated: 9/4/2013 Values in US \$ Million Sorted on HSCode

#### Code %Share 2010-2011 S.No. HSCode Commodity 2009-2010 %Share %Growth digit level optior 1. 01 LIVE ANIMALS. 16.81 0.0094 12.26 0.0049 -27.08 468 2. 02 MEAT AND EDIBLE MEAT OFFAL. 1,323.91 0.7406 1,960.72 0.7807 48.10 48.2 3. 03 FISH AND CRUSTACEANS, MOLLUSCS AND OTHER AQUATIC INVERTABRATES. 1,815.49 1.0156 2,321.02 0.9242 27.85 468 4 04 DAIRY PRODUCE; BIRDS' EGGS; NATURAL HONEY; EDIBLE PROD. OF ANIMAL ORIGIN, NOT 194.63 0.1089 248.71 0.0990 27.78 468 ELSEWHERE SPEC. OR INCLUDED. 5. 05 PRODUCTS OF ANIMAL ORIGIN, NOT ELSEWHERE SPECIFIED OR INCLUDED. 66.80 0.0374 105.76 0.0421 58.32 468 06 LIVE TREES AND OTHER PLANTS; BULBS; ROOTS AND THE LIKE; CUT FLOWERS AND 61.95 0.0347 64.85 0.0258 4.68 4 6 8 б. ORNAMENTAL FOLIAGE. 7 07 EDIBLE VEGETABLES AND CERTAIN ROOTS AND TUBERS. 848.85 0.4749 897.56 0.3574 5.74 408 0.4530 8. 08 EDIBLE FRUIT AND NUTS; PEEL OR CITRUS FRUIT OR MELONS. 1.096.62 0.6135 1,137.68 3.74 468 09 9. COFFEE, TEA, MATE AND SPICES. 1,616.55 0.9044 2,181.33 0.8686 34.94 468 10. 10 CEREALS. 2,991.45 1.6735 3,348.51 1.3333 11.94 468 11. 11 PRODUCTS OF THE MILLING INDUSTRY; MALT; STARCHES; INULIN; WHEAT GLUTEN. 65.96 0.0369 95.59 0.0381 44.93 468 12. 12 OIL SEEDS AND OLEA. FRUITS; MISC. GRAINS, SEEDS AND FRUIT; INDUSTRIAL OR 835.60 0.4675 1,243.90 0.4953 48.86 498 MEDICINAL PLANTS: STRAW AND FODDER. 13. 13 LAC; GUMS, RESINS AND OTHER VEGETABLE SAPS AND EXTRACTS. 395.43 0.2212 853.33 0.3398 115.80 468 14. 14 0.0284 47.94 468 VEGETABLE PLAITING MATERIALS; VEGETABLE PRODUCTS NOT ELSEWHERE SPECIFIED OR 50.78 75.13 0.0299 INCLUDED. 15. 15 ANIMAL OR VEGETABLE FATS AND OILS AND THEIR CLEAVAGE PRODUCTS: PRE. EDIBLE. 0.3136 32.94 468 560.54 745.18 0.2967 FATS: ANIMAL OR VEGETABLE WAXEX. 16. 16 PREPARATIONS OF MEAT, OF FISH OR OF CRUSTACEANS, MOLLUSCS OR OTHER AQUATIC 253.15 0.1416 0.1101 9.21 468 276.46 INVERTEBRATES 17. 17 SUGARS AND SUGAR CONFECTIONERY. 103.82 0.0581 1,335.33 0.5317 1,186.17 468 18. 18 20.59 0.0115 27.87 0.0111 COCOA AND COCOA PREPARATIONS. 35.37 408 19. 19 PREPARATIONS OF CEREALS, FLOUR, STARCH OR MILK; PASTRYCOOKS PRODUCTS. 214.53 0.1200 275.85 0.1098 28.58 468

\*ITC HS Code of the Commodity is either dropped or re-allocated from April 2011

-

🗀 conferences

#### Department of Commerce Export Import Data Bank

#### Export :: Chapter-wise all commodities

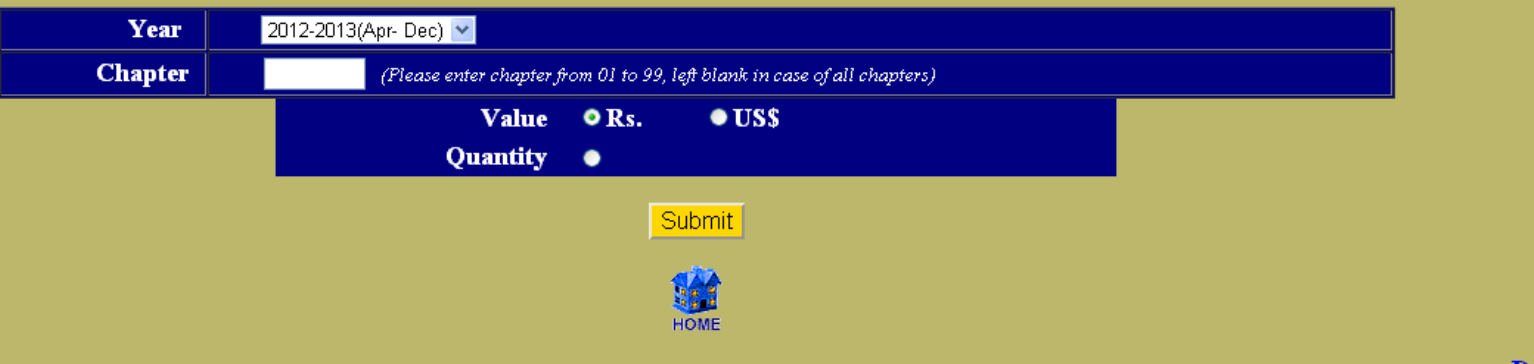

DOC-NIC

Address 🛃 http://commerce.nic.in/eidb/ecom2.asp

💌 🔁 Go 🛛 Links 🎽

**1** 

Department of Commerce <u>Export Import Data Bank</u> Export :: Commodity-wise 2 digit level

> Dated: 9/4/2013 Values in US \$ Million

#### \*ITC HS Code of the Commodity is either dropped or re-allocated from April 2011

| S.No. | HSCode | Commodity                                                                                                    | 2009-2010 | %Share | 2010-2011 | %Share | %Growth  | HS Code<br>digit level<br>option |
|-------|--------|----------------------------------------------------------------------------------------------------|-----------|--------|-----------|--------|----------|----------------------------------|
| 1.    | 01     | LIVE ANIMALS.                                                                                                   | 16.81     | 0.0094 | 12.26     | 0.0049 | -27.08   | 468                              |
| 2.    | 02     | MEAT AND EDIBLE MEAT OFFAL.                                                                                     | 1,323.92  | 0.7406 | 1,960.72  | 0.7807 | 48.10    | 468                              |
| 3.    | 03     | FISH AND CRUSTACEANS, MOLLUSCS AND OTHER AQUATIC INVERTABRATES.                                                 | 1,815.49  | 1.0157 | 2,321.03  | 0.9242 | 27.85    | 468                              |
| 4.    | 04     | DAIRY PRODUCE; BIRDS' EGGS; NATURAL HONEY; EDIBLE PROD. OF ANIMAL<br>ORIGIN, NOT ELSEWHERE SPEC. OR INCLUDED.   | 194.64    | 0.1089 | 248.71    | 0.0990 | 27.78    | 468                              |
| 5.    | 05     | PRODUCTS OF ANIMAL ORIGIN, NOT ELSEWHERE SPECIFIED OR INCLUDED.                                                 | 66.80     | 0.0374 | 105.76    | 0.0421 | 58.32    | 468                              |
| б.    | 06     | LIVE TREES AND OTHER PLANTS; BULBS; ROOTS AND THE LIKE; CUT FLOWERS<br>AND ORNAMENTAL FOLIAGE.                  | 61.95     | 0.0347 | 64.85     | 0.0258 | 4.68     | 468                              |
| 7.    | 07     | EDIBLE VEGETABLES AND CERTAIN ROOTS AND TUBERS.                                                                 | 848.85    | 0.4749 | 897.56    | 0.3574 | 5.74     | 468                              |
| 8.    | 08     | EDIBLE FRUIT AND NUTS; PEEL OR CITRUS FRUIT OR MELONS.                                                          | 1,096.62  | 0.6135 | 1,137.68  | 0.4530 | 3.74     | 468                              |
| 9.    | 09     | COFFEE, TEA, MATE AND SPICES.                                                                                   | 1,616.56  | 0.9044 | 2,181.34  | 0.8686 | 34.94    | 468                              |
| 10.   | 10     | CEREALS.                                                                                                    | 2,991.45  | 1.6735 | 3,348.51  | 1.3333 | 11.94    | 468                              |
| 11.   | 11     | PRODUCTS OF THE MILLING INDUSTRY; MALT; STARCHES; INULIN; WHEAT GLUTEN.                                         | 65.96     | 0.0369 | 95.59     | 0.0381 | 44.93    | 468                              |
| 12.   | 12     | OIL SEEDS AND OLEA. FRUITS; MISC. GRAINS, SEEDS AND FRUIT; INDUSTRIAL OR<br>MEDICINAL PLANTS; STRAW AND FODDER. | 835.61    | 0.4675 | 1,243.90  | 0.4953 | 48.86    | 468                              |
| 13.   | 13     | LAC; GUMS, RESINS AND OTHER VEGETABLE SAPS AND EXTRACTS.                                                        | 395.44    | 0.2212 | 853.33    | 0.3398 | 115.80   | 468                              |
| 14.   | 14     | VEGETABLE PLAITING MATERIALS; VEGETABLE PRODUCTS NOT ELSEWHERE<br>SPECIFIED OR INCLUDED.                        | 50.78     | 0.0284 | 75.13     | 0.0299 | 47.94    | <u>468</u>                       |
| 15.   | 15     | ANIMAL OR VEGETABLE FATS AND OILS AND THEIR CLEAVAGE PRODUCTS; PRE.<br>EDIBLE FATS; ANIMAL OR VEGETABLE WAXEX.  | 560.55    | 0.3136 | 745.19    | 0.2967 | 32.94    | <u>468</u>                       |
| 16.   | 16     | PREPARATIONS OF MEAT, OF FISH OR OF CRUSTACEANS, MOLLUSCS OR OTHER AQUATIC INVERTEBRATES                        | 253.15    | 0.1416 | 276.46    | 0.1101 | 9.21     | <u>468</u>                       |
| 17.   | 17     | SUGARS AND SUGAR CONFECTIONERY.                                                                                 | 103.82    | 0.0581 | 1,335.33  | 0.5317 | 1,186.14 | 468                              |
| 18.   | 18     | COCOA AND COCOA PREPARATIONS.                                                                                   | 20.59     | 0.0115 | 27.87     | 0.0111 | 35.37    | 468                              |
| 19.   | 19     | PREPARATIONS OF CEREALS, FLOUR, STARCH OR MILK; PASTRYCOOKS<br>PRODUCTS.                                        | 214.53    | 0.1200 | 275.85    | 0.1098 | 28.58    | 468                              |
| 20.   | 20     | PREPARATIONS OF VEGETABLES, FRUIT, NUTS OR OTHER PARTS OF PLANTS.                                               | 274.97    | 0.1538 | 268.04    | 0.1067 | -2.52    | 468                              |
| Done  |        |                                                                                                    |           |        |           |        | Interne  | +                                |

 $\leftarrow \ \Rightarrow \ C$ 

conferences

#### Department of Commerce Export Import Data Bank

#### Export :: Commodity-wise all countries

| Year      | 2012-2013(Ap | or- Dec) 🔽    |   |  |
|-----------|--------------|---------------|---|--|
| Commodity |              | <u>Search</u> |   |  |
| Sort on:  | No Sorting   |               | * |  |
| Valu      | ie • Rs.     | • US\$        |   |  |
|           |              | Submit        |   |  |
|           |              | НОМЕ          |   |  |

| Address 🖉 http://commerce.nic.in/eidb/searchq.asp?fl=ecomcntq.asp |                           | 💙 🔁 Go | Links * |
|-------------------------------------------------------------------|---------------------------|--------|---------|
|                                                                   | Department of Commerce    |        |         |
|                                                                   | Export Import Data Bank   |        |         |
|                                                                   | Search Query              |        |         |
|                                                                   |                           |        |         |
|                                                                   | Description: live animals |        |         |
|                                                                   | Submit                    |        |         |
|                                                                   | Back                      |        |         |
|                                                                   |                           | DOC-   | NIC     |
|                                                                   |                           |        |         |
|                                                                   |                           |        |         |
|                                                                   |                           |        |         |
|                                                                   |                           |        |         |

Address 🔄 http://commerce.nic.in/eidb/search.asp?fl=ecomcntq.asp

🖌 🔁 Go 🛛 Links 🂙

#### Department of Commerce <u>Export Import Data Bank</u>

Dated: 09/04/2013

#### \*ITC HS Code of the Commodity is either dropped or re-allocated from April 2011

| HS Code  | Unit | Commodity Description                                    |
|----------|------|----------------------------------------------------------|
| 01       |      | LIVE ANIMALS.                                            |
| 0106     |      | OTHER LIVE ANIMALS                                       |
| 010600   | NOS  | *OTHER LIVE ANIMALS                                      |
| 01060009 | NOS  | *OTHER LIVE ANIMALS N.E.S.                               |
| 010690   |      | OTHER LIVE ANIMALS EXCLUDING MAMMALS, REPTILES AND BIRDS |

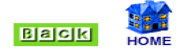

#### 💌 🔁 Go 🛛 Links 🎽

~

#### Export Import Data Bank Export :: Commodity-wise all countries

Dated: 9/4/2013 Sorted on country

Commodity: 01 LIVE ANIMALS. Unit:

| S.No. | Country        | Va        | alues in US\$ Million |          | Quntity in thousands |           |         |
|-------|----------------|-----------|-----------------------|----------|----------------------|-----------|---------|
|       |                | 2009-2010 | 2010-2011             | %Growth  | 2009-2010            | 2010-2011 | %Growth |
| 1.    | AUSTRALIA      | 0.06      |                       |          |                      |           |         |
| 2.    | AUSTRIA        | 0.00      |                       |          |                      |           |         |
| 3.    | AZERBAIJAN     | 0.00      |                       |          |                      |           |         |
| 4.    | BAHARAIN IS    |           | 0.00                  |          |                      |           |         |
| 5.    | BANGLADESH PR  | 0.01      | 0.13                  | 1,132.41 |                      |           |         |
| б.    | BELGIUM        | 0.00      |                       |          |                      |           |         |
| 7.    | BHUTAN         | 0.08      |                       |          |                      |           |         |
| 8.    | BRAZIL         | 0.00      |                       |          |                      |           |         |
| 9.    | CANADA         | 0.00      | 0.00                  | -89.66   |                      |           |         |
| 10.   | CHINA P RP     | 0.00      | 0.00                  | 0.00     |                      |           |         |
| 11.   | CYPRUS         | 0.00      |                       |          |                      |           |         |
| 12.   | CZECH REPUBLIC | 0.00      |                       |          |                      |           |         |
| 13.   | DENMARK        |           |                       |          |                      |           |         |
| 14.   | DOMINIC REP    |           |                       |          |                      |           |         |
| 15.   | EGYPT A RP     |           | 0.11                  |          |                      |           |         |
| 16.   | ERITREA        | 0.00      |                       |          |                      |           |         |
| 17.   | ETHIOPIA       | 0.00      |                       |          |                      |           |         |
| 18.   | FRANCE         | 0.08      |                       |          |                      |           |         |
| 19.   | GERMANY        | 0.00      | 0.00                  | 400.00   |                      |           |         |
| 20.   | HONG KONG      |           | 0.00                  |          |                      |           |         |
| 21.   | INDONESIA      | 0.01      |                       |          |                      |           |         |
| 22.   | ISRAEL         |           |                       |          |                      |           |         |
| 23.   | ITALY          |           |                       |          |                      |           |         |
| 24.   | JAMAICA        | 0.00      |                       |          |                      |           |         |
| 25.   | JAPAN          | 0.00      | 0.00                  | -92.11   |                      |           |         |
| 26.   | KOREA DP RP    |           |                       |          |                      |           |         |
| 27.   | KOREA RP       | 0.00      |                       |          |                      |           |         |
| 28.   | MALAYSIA       | 0.01      | 0.01                  | 0.00     |                      |           |         |

#### \* Quantity is available only at 6 and 8 digit level

| Address | @1 http://commerce.nic.in/eidb/ecomxcntg.asp?bs=080111 |
|---------|--------------------------------------------------------|
|         | - nephyconnorconneniyolabyoconxeneqrasp.ns=ooorrr      |

🖌 🄁 Go 🛛 Links 🂙

#### Department of Commerce Export Import Data Bank

Export :: Commodity x Country-wise

| Commodity | 080111 | Searc      |        |
|-----------|--------|------------|--------|
| Country   | AFGHAI | VISTAN TIS | ×      |
|           | Value  | • Rs.      | ●US\$  |
|           |        |            | Submit |
|           |        |            | номе   |

#### Department of Commerce <u>Export Import Data Bank</u> Export :: Commodity x Country - wise

Dated: 10/4/2013

Commodity: 080111 COCONUT DESICCATED Country: AFGHANISTAN TIS

| S.No. | \Year                        | 2007-2008  | 2008-2009  | 2009-2010  | 2010-2011  | 2011-2012  |
|-------|------------------------------|------------|------------|------------|------------|------------|
| 1.    | Values in Rs. Lacs           |            |            |            |            | 0.60       |
| 2.    | %Growth                      |            |            |            |            |            |
| 3.    | Total export of commodity    | 274.04     | 458.88     | 464.16     | 1,008.92   | 2,308.70   |
| 4.    | %Growth                      |            | 67.45      | 1.15       | 117.37     | 128.83     |
| 5.    | %Share of country (1 of 3)   |            |            |            |            | 0.03       |
| б.    | Total export to country      | 100,192.14 | 182,344.16 | 220,362.72 | 192,084.44 | 242,911.61 |
| 7.    | %Growth                      |            | 81.99      | 20.85      | -12.83     | 26.46      |
| 8.    | %Share of commodity (1 of 6) |            |            |            |            | 0.00       |

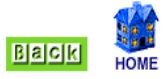

🗀 conferences

| <b>1</b> 2 | ~ |          |          |
|------------|---|----------|----------|
| Export     |   | onntr    | V-WICP   |
| L'AD OLC   |   | o called | 1 112.50 |

| Year     | 2012-2013(Apr- Dec) 🔽 |
|----------|-----------------------|
| Country  | All                   |
| Sort on: | No Sorting            |
|          | Value ●Rs. ●US\$      |
|          | Submit                |
|          | номе                  |

DOC-NIC

☆ =

💌 🔁 Go 🛛 Links 🂙

X

#### Department of Commerce <u>Export Import Data Bank</u> Export :: Country-wise

Dated: 10/4/2013 Values in US\$ Million

| S.No. | Country              | 2009-2010  | %Share | 2010-2011  | %Share | %Growth |
|-------|----------------------|------------|--------|------------|--------|---------|
| 1.    | ALBANIA              | 8.51       | 0.0048 | 11.50      | 0.0046 | 35.17   |
|       | India's Total Export | 178,751.43 |        | 251,136.19 |        | 40.49   |

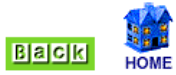

🗀 conferences

#### Department of Commerce Export Import Data Bank

#### Export :: Country-wise all commodities

| Year            | 2012-2013(Apr- Dec) 💌 |
|-----------------|-----------------------|
| Country         | AFGHANISTAN TIS       |
| HS Code Level:  | 2 Digit Level         |
| Sort on:        | HS Code 💌             |
| Display Records | ♦ Top 100 		● All     |
|                 | Value • Rs. • US\$    |
|                 | Quantity •            |
|                 |                       |

Submit

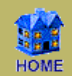

DOC-NIC

☆ 〓

¥

#### Department of Commerce <u>Export Import Data Bank</u> Export :: Country-wise all commodities

Dated: 10/4/2013 Values in US\$ Million Sorted on HSCode

Country: ALGERIA

\*ITC HS Code of the Commodity is either dropped or re-allocated from April 2011

| S.No. | HSCode | Commodity                                                                                                    | 2009-2010 | 2010-2011 | %Growth  |
|-------|--------|----------------------------------------------------------------------------------------------------|-----------|-----------|----------|
| 1.    | 02     | MEAT AND EDIBLE MEAT OFFAL.                                                                                     |           | 63.55     |          |
| 2.    | 03     | FISH AND CRUSTACEANS, MOLLUSCS AND OTHER AQUATIC INVERTABRATES.                                                 | 1.25      | 1.08      | -13.66   |
| 3.    | 04     | DAIRY PRODUCE; BIRDS' EGGS; NATURAL HONEY; EDIBLE PROD. OF ANIMAL ORIGIN, NOT ELSEWHERE SPEC. OR INCLUDED.      | 2.11      | 0.53      | -75.05   |
| 4.    | 07     | EDIBLE VEGETABLES AND CERTAIN ROOTS AND TUBERS.                                                                 | 11.21     | 26.31     | 134.63   |
| 5.    | 08     | EDIBLE FRUIT AND NUTS; PEEL OR CITRUS FRUIT OR MELONS.                                                          | 4.69      | 2.98      | -36.47   |
| б.    | 09     | COFFEE, TEA, MATE AND SPICES.                                                                                   | 3.28      | 5.05      | 53.77    |
| 7.    | 10     | CEREALS.                                                                                                    | 0.06      | 0.53      | 748.57   |
| 8.    | 11     | PRODUCTS OF THE MILLING INDUSTRY; MALT; STARCHES; INULIN; WHEAT GLUTEN.                                         | 0.07      | 0.52      | 680.03   |
| 9.    | 12     | OIL SEEDS AND OLEA. FRUITS; MISC. GRAINS, SEEDS AND FRUIT; INDUSTRIAL OR MEDICINAL PLANTS;<br>STRAW AND FODDER. | 1.86      | 4.29      | 131.19   |
| 10.   | 13     | LAC; GUMS, RESINS AND OTHER VEGETABLE SAPS AND EXTRACTS.                                                        | 0.08      | 0.21      | 163.46   |
| 11.   | 14     | VEGETABLE PLAITING MATERIALS; VEGETABLE PRODUCTS NOT ELSEWHERE SPECIFIED OR INCLUDED.                           | 0.83      | 0.49      | -41.69   |
| 12.   | 15     | ANIMAL OR VEGETABLE FATS AND OILS AND THEIR CLEAVAGE PRODUCTS; PRE. EDIBLE FATS; ANIMAL OR VEGETABLE WAXEX.     |           |           |          |
| 13.   | 16     | PREPARATIONS OF MEAT, OF FISH OR OF CRUSTACEANS, MOLLUSCS OR OTHER AQUATIC INVERTEBRATES                        | 1.31      | 2.16      | 65.15    |
| 14.   | 17     | SUGARS AND SUGAR CONFECTIONERY.                                                                                 | 0.14      | 6.12      | 4,413.43 |
| 15.   | 19     | PREPARATIONS OF CEREALS, FLOUR, STARCH OR MILK; PASTRYCOOKS PRODUCTS.                                           |           | 0.01      |          |
| 16.   | 20     | PREPARATIONS OF VEGETABLES, FRUIT, NUTS OR OTHER PARTS OF PLANTS.                                               | 0.19      | 1.28      | 574.64   |
| 17.   | 21     | MISCELLANEOUS EDIBLE PREPARATIONS.                                                                              | 0.05      | 0.05      | -3.97    |
| 18.   | 22     | BEVERAGES, SPIRITS AND VINEGAR.                                                                                 | 0.05      |           |          |
| 19.   | 24     | TOBACCO AND MANUFACTURED TOBACCO SUBSTITUTES.                                                                   | 2.32      | 2.21      | -4.84    |
| 20.   | 25     | SALT; SULPHUR; EARTHS AND STONE; PLASTERING MATERIALS, LIME AND CEMENT.                                         | 0.25      | 0.44      | 77.08    |
| 21.   | 26     | ORES, SLAG AND ASH.                                                                                             |           |           |          |

🗀 conferences

#### Department of Commerce Export Import Data Bank

#### Export :: Region-wise

| Year     | 2012-2013(Apr- D | lec) 🔽 |          |   |  |  |
|----------|------------------|--------|----------|---|--|--|
| Region   | All              |        |          | * |  |  |
| Sort on: | No Sorting       |        | <b>*</b> |   |  |  |
|          | Value            | • Rs.  | • US\$   |   |  |  |
|          |                  |        | Submit   |   |  |  |
|          |                  |        | Номе     |   |  |  |

#### DOC-NIC

☆ =

🔽 🄁 Go 🛛 Links 🎽

X

#### Department of Commerce <u>Export Import Data Bank</u> Export :: Region-wise

Dated: 10/4/2013 Values in US\$ Million

| S.No. | Region               | 2009-2010  | %Share  | 2010-2011  | %Share  | %Growth |
|-------|----------------------|------------|---------|------------|---------|---------|
| 1.    | ASEAN                | 18,113.71  | 10.1335 | 25,627.89  | 10.2048 | 41.48   |
|       | India's Total Export | 178,751.43 |         | 251,136.19 |         | 40.49   |

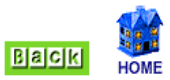

#### Department of Commerce Export Import Data Bank

Export :: Region-wise all countries

| Year     | 2012-2013(Apr- Dec) 🔽 |          |  |
|----------|-----------------------|----------|--|
| Region   | All                   | <b>*</b> |  |
| Sort on: | No Sorting            | <b>*</b> |  |
|          | Value ORs.            | • US\$   |  |
|          |                       | Submit   |  |
|          |                       | HOME     |  |

X

#### Department of Commerce <u>Export Import Data Bank</u> Export :: Region-wise all countries

Dated: 10/4/2013 Values in US\$ Million Sorted on year 2010-2011

Region: ASEAN

| S.No. | Country         | 2009-2010 | 2010-2011 | %Growth |
|-------|-----------------|-----------|-----------|---------|
| 1.    | SINGAPORE       | 7,592.17  | 9,825.44  | 29.42   |
| 2.    | INDONESIA       | 3,063.36  | 5,700.78  | 86.10   |
| 3.    | MALAYSIA        | 2,835.41  | 3,871.17  | 36.53   |
| 4.    | VIETNAM SOC REP | 1,838.95  | 2,651.44  | 44.18   |
| 5.    | THAILAND        | 1,740.16  | 2,274.21  | 30.69   |
| 6.    | PHILIPPINES     | 748.77    | 881.10    | 17.67   |
| 7.    | MYANMAR         | 207.97    | 320.62    | 54.17   |
| 8.    | CAMBODIA        | 45.54     | 66.94     | 46.97   |
| 9.    | BRUNEI          | 24.44     | 23.07     | -5.62   |
| 10.   | LAO PD RP       | 16.93     | 13.11     | -22.56  |
|       | Total           | 18,113.71 | 25,627.89 | 41.48   |

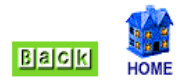

### Department of Commerce Export Import Data Bank

#### Export :: Region-wise all commodities

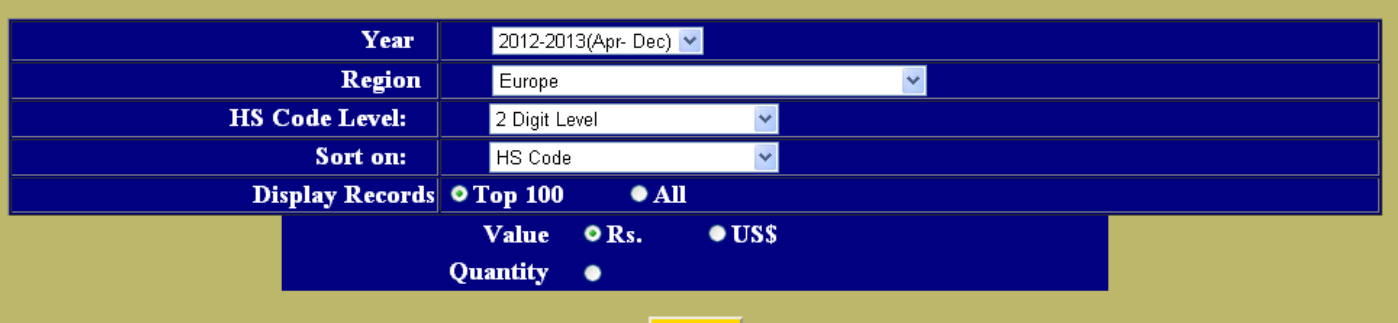

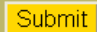

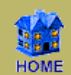

DOC-NIC

C

Region: ASEAN

¥

#### Department of Commerce <u>Export Import Data Bank</u> Export :: Region-wise all commodities

Dated: 10/4/2013 Values in US\$ Million Sorted on HSCode

| S.No. | HSCode | Commodity                                                                                                    | 2009-2010 | 2010-2011 | %Growth  |
|-------|--------|----------------------------------------------------------------------------------------------------|-----------|-----------|----------|
| 1.    | 01     | LIVE ANIMALS.                                                                                                | 0.06      | 0.02      | -58.71   |
| 2.    | 02     | MEAT AND EDIBLE MEAT OFFAL.                                                                                  | 550.69    | 742.30    | 34.79    |
| 3.    | 03     | FISH AND CRUSTACEANS, MOLLUSCS AND OTHER AQUATIC INVERTABRATES.                                              | 208.43    | 289.23    | 38.77    |
| 4.    | 04     | DAIRY PRODUCE; BIRDS' EGGS; NATURAL HONEY; EDIBLE PROD. OF ANIMAL ORIGIN, NOT ELSEWHERE SPEC. OR INCLUDED.   | 16.94     | 21.72     | 28.25    |
| 5.    | 05     | PRODUCTS OF ANIMAL ORIGIN, NOT ELSEWHERE SPECIFIED OR INCLUDED.                                              | 6.16      | 8.18      | 32.88    |
| б.    | 06     | LIVE TREES AND OTHER PLANTS; BULBS; ROOTS AND THE LIKE; CUT FLOWERS AND ORNAMENTAL FOLIAGE.                  | 1.41      | 1.21      | -14.12   |
| 7.    | 07     | EDIBLE VEGETABLES AND CERTAIN ROOTS AND TUBERS.                                                              | 113.24    | 162.54    | 43.53    |
| 8.    | 08     | EDIBLE FRUIT AND NUTS; PEEL OR CITRUS FRUIT OR MELONS.                                                       | 28.91     | 35.09     | 21.41    |
| 9.    | 09     | COFFEE, TEA, MATE AND SPICES.                                                                                | 164.05    | 202.56    | 23.47    |
| 10.   | 10     | CEREALS.                                                                                                    | 297.30    | 487.14    | 63.86    |
| 11.   | 11     | PRODUCTS OF THE MILLING INDUSTRY; MALT; STARCHES; INULIN; WHEAT GLUTEN.                                      | 5.22      | 11.91     | 127.94   |
| 12.   | 12     | OIL SEEDS AND OLEA. FRUITS; MISC. GRAINS, SEEDS AND FRUIT; INDUSTRIAL OR MEDICINAL PLANTS; STRAW AND FODDER. | 301.03    | 474.58    | 57.65    |
| 13.   | 13     | LAC; GUMS, RESINS AND OTHER VEGETABLE SAPS AND EXTRACTS.                                                     | 16.13     | 23.77     | 47.38    |
| 14.   | 14     | VEGETABLE PLAITING MATERIALS; VEGETABLE PRODUCTS NOT ELSEWHERE SPECIFIED OR INCLUDED.                        | 0.90      | 0.73      | -18.33   |
| 15.   | 15     | ANIMAL OR VEGETABLE FATS AND OILS AND THEIR CLEAVAGE PRODUCTS; PRE. EDIBLE FATS; ANIMAL OR VEGETABLE WAXEX.  | 48.32     | 48.80     | 1.00     |
| 16.   | 16     | PREPARATIONS OF MEAT, OF FISH OR OF CRUSTACEANS, MOLLUSCS OR OTHER AQUATIC INVERTEBRATES                     | 19.89     | 21.65     | 8.86     |
| 17.   | 17     | SUGARS AND SUGAR CONFECTIONERY.                                                                              | 6.46      | 189.56    | 2,833.63 |
| 18.   | 18     | COCOA AND COCOA PREPARATIONS.                                                                                | 2.78      | 3.30      | 18.83    |
| 19.   | 19     | PREPARATIONS OF CEREALS, FLOUR, STARCH OR MILK; PASTRYCOOKS PRODUCTS.                                        | 14.15     | 17.82     | 25.93    |
| 20.   | 20     | PREPARATIONS OF VEGETABLES, FRUIT, NUTS OR OTHER PARTS OF PLANTS.                                            | 7.48      | 7.82      | 4.57     |
| 21.   | 21     | MISCELLANEOUS EDIBLE PREPARATIONS.                                                                           | 26.18     | 26.82     | 2.44     |
| 22.   | 22     | BEVERAGES, SPIRITS AND VINEGAR.                                                                              | 13.38     | 17.46     | 30.45    |

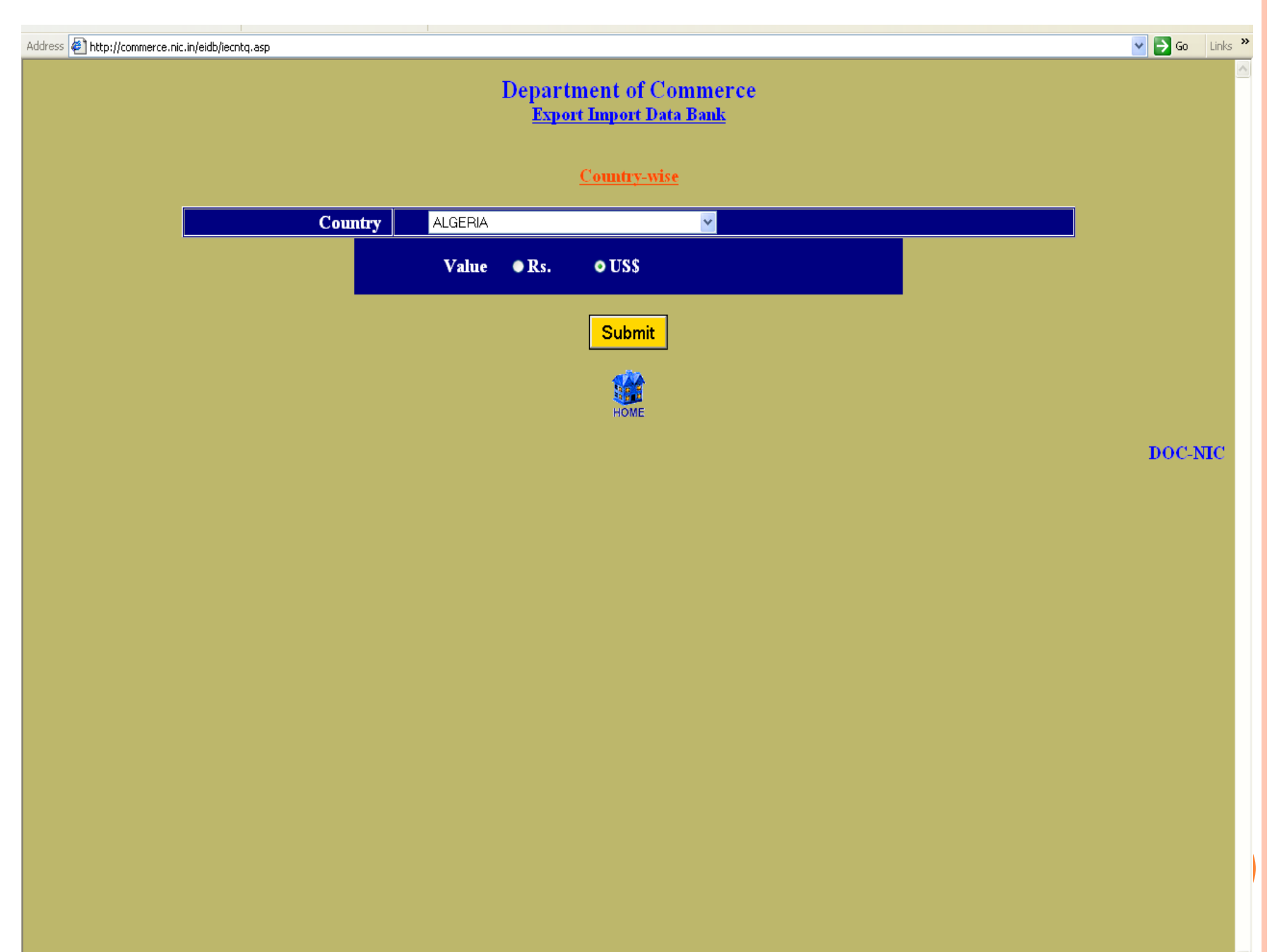

×

#### Department of Commerce Export Import Data Bank Country - wise

Dated: 10/04/2013 Values in US \$ Millions

| Country: A | ALGERIA               |            |             |             |             |             |
|------------|-----------------------|------------|-------------|-------------|-------------|-------------|
| S.No.      | \Year                 | 2007-2008  | 2008-2009   | 2009-2010   | 2010-2011   | 2011-2012   |
| 1.         | EXPORT                | 377.17     | 653.08      | 574.19      | 781.94      | 835.65      |
| 2.         | %Growth               |            | 73.15       | -12.08      | 36.18       | 6.87        |
| 3.         | India's Total Export  | 163,132.18 | 185,295.36  | 178,751.43  | 251,136.19  | 305,963.92  |
| 4.         | %Growth               |            | 13.59       | -3.53       | 40.49       | 21.83       |
| 5.         | %Share                | 0.23       | 0.35        | 0.32        | 0.31        | 0.27        |
| б.         | IMPORT                | 1,238.95   | 1,052.57    | 995.32      | 1,816.19    | 2,177.01    |
| 7.         | %Growth               |            | -15.04      | -5.44       | 82.47       | 19.87       |
| 8.         | India's Total Import  | 251,654.01 | 303,696.31  | 288,372.88  | 369,769.13  | 489,319.49  |
| 9.         | %Growth               |            | 20.68       | -5.05       | 28.23       | 32.33       |
| 10.        | %Share                | 0.49       | 0.35        | 0.35        | 0.49        | 0.44        |
| 11.        | TOTAL TRADE           | 1,616.12   | 1,705.65    | 1,569.51    | 2,598.13    | 3,012.66    |
| 12.        | %Growth               |            | 5.54        | -7.98       | 65.54       | 15.95       |
| 13.        | India's Total Trade   | 414,786.19 | 488,991.67  | 467,124.31  | 620,905.32  | 795,283.41  |
| 14.        | %Growth               |            | 17.89       | -4.47       | 32.92       | 28.08       |
| 15.        | %Share                | 0.39       | 0.35        | 0.34        | 0.42        | 0.38        |
| 16.        | TRADE BALANCE         |            |             |             |             |             |
| 17.        | India's Trade Balance | -88,521.83 | -118,400.95 | -109,621.45 | -118,632.94 | -183,355.57 |

Note: Since 2006-07, Petroleum figures are being computed from Import Daily trade Returns (DTRs) to genetate country-wise/port-wise tables. Up to 2005-06 consolidated petroleum import figures were being received from the Petroleum Ministry.

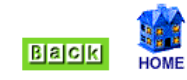

DOC-NIC

~

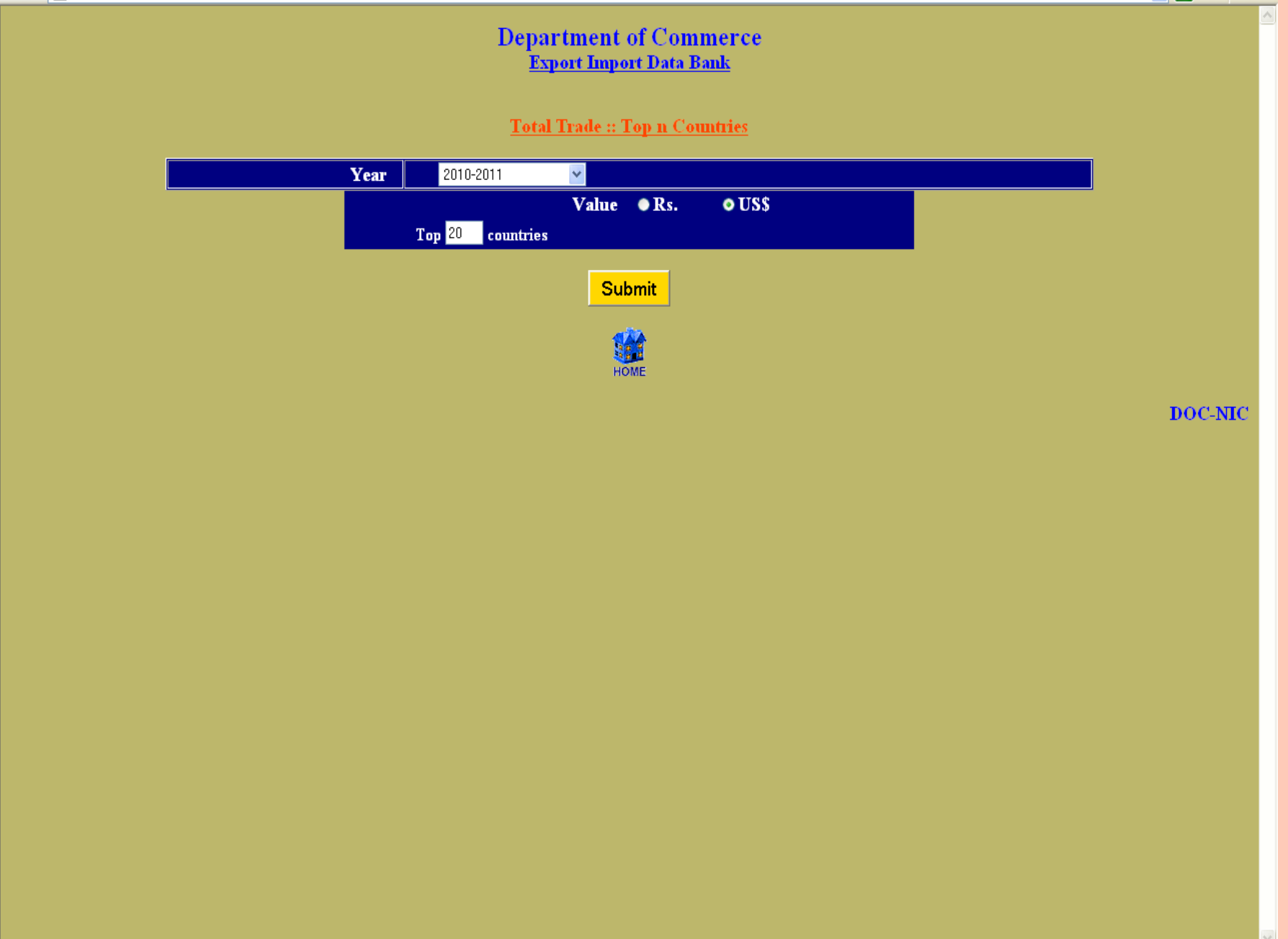

Address 餐 http://commerce.nic.in/eidb/iecnttopn.asp

🖌 🄁 Go 🛛 Links 🎽

×

#### Department of Commerce <u>Export Import Data Bank</u> Total Trade :: Top 20 countries

Dated: 10/04/2013 Values in US\$ Million

Year: 2010-2011

| Rank | Country                   | Export     | Import     | Total Trade | Trade Balance |
|------|---------------------------|------------|------------|-------------|---------------|
| 1.   | U ARAB EMTS               | 33,822.39  | 32,753.16  | 66,575.55   | 1,069.22      |
| 2.   | CHINA P RP                | 15,482.70  | 43,479.76  | 58,962.46   | -27,997.05    |
| 3.   | USA                       | 25,291.91  | 20,050.72  | 45,342.63   | 5,241.19      |
| 4.   | SWITZERLAND               | 689.79     | 24,802.00  | 25,491.79   | -24,112.21    |
| 5.   | SAUDI ARAB                | 4,684.40   | 20,385.28  | 25,069.68   | -15,700.88    |
| б.   | HONG KONG                 | 10,320.26  | 9,415.40   | 19,735.66   | 904.85        |
| 7.   | UNSPECIFIED               | 14,390.26  | 4,317.48   | 18,707.74   | 10,072.77     |
| 8.   | GERMANY                   | 6,751.18   | 11,891.37  | 18,642.55   | -5,140.19     |
| 9.   | SINGAPORE                 | 9,825.44   | 7,139.31   | 16,964.75   | 2,686.13      |
| 10.  | INDONESIA                 | 5,700.78   | 9,918.63   | 15,619.41   | -4,217.85     |
| 11.  | BELGIUM                   | 5,784.38   | 8,609.82   | 14,394.20   | -2,825.44     |
| 12.  | KOREA RP                  | 3,727.29   | 10,475.29  | 14,202.58   | -6,748.00     |
| 13.  | JAPAN                     | 5,091.24   | 8,632.03   | 13,723.27   | -3,540.80     |
| 14.  | IRAN                      | 2,492.90   | 10,928.21  | 13,421.12   | -8,435.31     |
| 15.  | NIGERIA                   | 2,098.94   | 10,787.72  | 12,886.65   | -8,688.78     |
| 16.  | UK                        | 7,284.96   | 5,396.78   | 12,681.73   | 1,888.18      |
| 17.  | AUSTRALIA                 | 1,713.02   | 10,789.00  | 12,502.01   | -9,075.98     |
| 18.  | KUWAIT                    | 1,856.01   | 10,313.64  | 12,169.65   | -8,457.64     |
| 19.  | SOUTH AFRICA              | 3,912.37   | 7,140.55   | 11,052.91   | -3,228.18     |
| 20.  | MALAYSIA                  | 3,871.17   | 6,523.58   | 10,394.75   | -2,652.41     |
|      | Total of Top 20 countries | 164,791.36 | 273,749.72 | 438,541.08  | -108,958.36   |
|      | India's Total             | 251,136.17 | 369,769.12 | 620,902.43  | -118,632.95   |

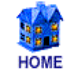

# THANK YOU